## Books by eCampus

— umass.ecampus.com –

## How to Order Your Course Materials

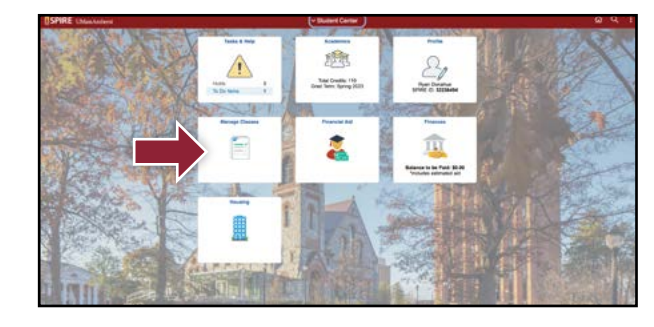

Log into SPIRE with your NetID and password. On the Student Center page, select **Manage Classes**.

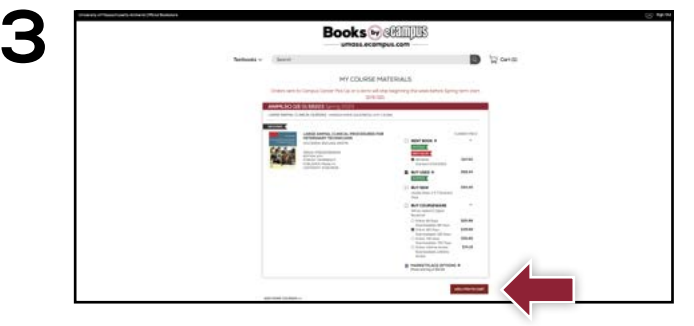

Courses you're enrolled in will automatically populate. Choose your purchasing options and select **Continue.** 

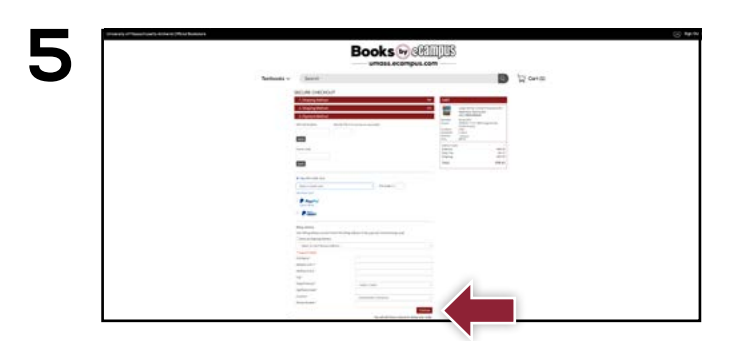

Select or enter your payment method. Select **Continue** to review your order.

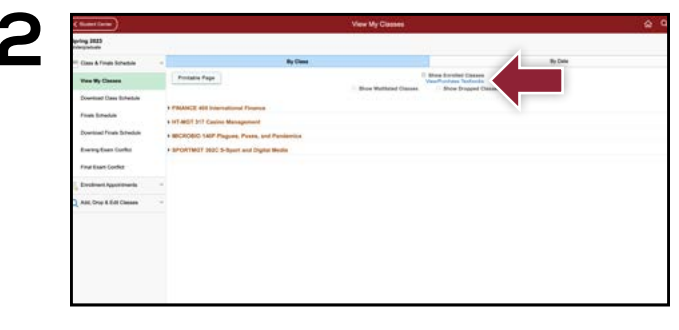

Select **View/Purchase Textbooks** to be directed to the UMass Books by eCampus website to purchase course materials.

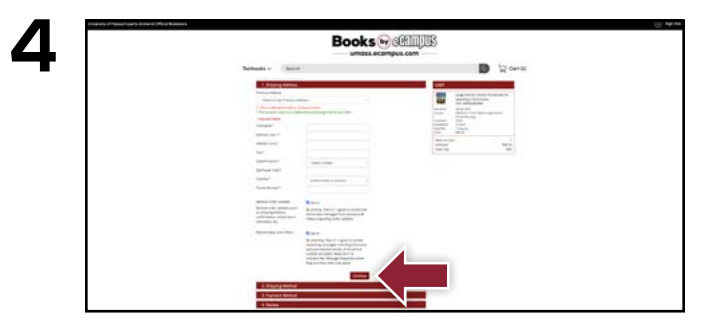

Begin the checkout process by entering your shipping address or choosing Ship to Campus. Select **Continue** to choose your shipping method.

| <b>`</b> | Books @ REMUB                                                                                                    |                                                                                                    |
|----------|----------------------------------------------------------------------------------------------------|----------------------------------------------------------------------------------------------------|
|          | Selbada v (Derit)                                                                                                    | D gana                                                                                                    |
|          | SECURE CHEORDUT                                                                                                    |                                                                                                    |
|          | 1 Ungoing Agenue                                                                                                    | (MT                                                                                                    |
|          |                                                                                                    | and a start of the start of the |
|          | A straining beams                                                                                                    | Internet internet internet                                                                                                    |
|          | Sector trapper information store                                                                                                    | Tanka Park                                                                                                    |
|          | & Payment Mailand                                                                                                    |                                                                                                    |
|          |                                                                                                    | landrad till till det det det det det det det det det det                                                                                                    |
|          | Top for all to furged to our add Mod                                                                                                    |                                                                                                    |
|          | 4 horse                                                                                                    |                                                                                                    |
|          | Handan menang ad af the effectiveness of the Handage included scare is a research by standard<br>to the effortune core (press associated)and. | Electron territor                                                                                                    |
|          |                                                                                                    | Received and a second second s |
|          |                                                                                                    |                                                                                                    |
|          |                                                                                                    |                                                                                                    |
|          |                                                                                                    |                                                                                                    |
|          |                                                                                                    |                                                                                                    |

Review your order and select **Place Order** to confirm.

\*If a rental is being ordered, a credit card is required at checkout regardless of the selected payment method. The credit card will not be charged unless the rental is not returned or is damaged.

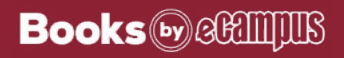